## Samsung Android IMAP Setup Guide

Launch the Settings app on your device.

| SETTINGS |                                                                   | 2 |
|----------|-------------------------------------------------------------------|---|
| []       | <b>Connections</b><br>Wi-Fi, Bluetooth, Data usage, Airplane mode |   |
| Ľ()»     | Sounds and vibration<br>Sounds, Vibration, Do not disturb         |   |
| =        | Notifications<br>Block, allow, prioritize                         |   |
| æ        | <b>Display</b><br>Brightness, Blue light filter, Home screen      |   |
|          | Wallpapers and themes<br>Wallpapers, themes, icons                |   |
| €€       | Advanced features<br>S Pen, Games, One-handed mode                |   |
| ()       | Device maintenance<br>Battery, Storage, Memory                    |   |
| 00       | Apps<br>Default apps, App permissions                             |   |
| Ŷ        | Lock screen and security<br>Lock screen, Fingerprints             |   |
| Ð        | Cloud and accounts<br>Samsung Cloud, Backup and restore           |   |
| G        | Google<br>Google settings                                         |   |

2. Once it launches, tap on **Cloud and Accounts**. (On some devices it may be Accounts and Backup)

3. On the next screen, tap **Accounts**.

| < CL0                 | UD AND ACCOUNTS                                |
|-----------------------|------------------------------------------------|
| Samsun<br>Back up you | <b>g Cloud</b><br>ur phone and sync your data. |
| Account               | s                                              |
| Backup a              | and restore                                    |
| LOOKIN                | G FOR SOMETHING ELSE?<br>N                     |
|                       |                                                |

- 4. Tap Add Account
- 5. Select **Email or Personal IMAP** as the Account Type

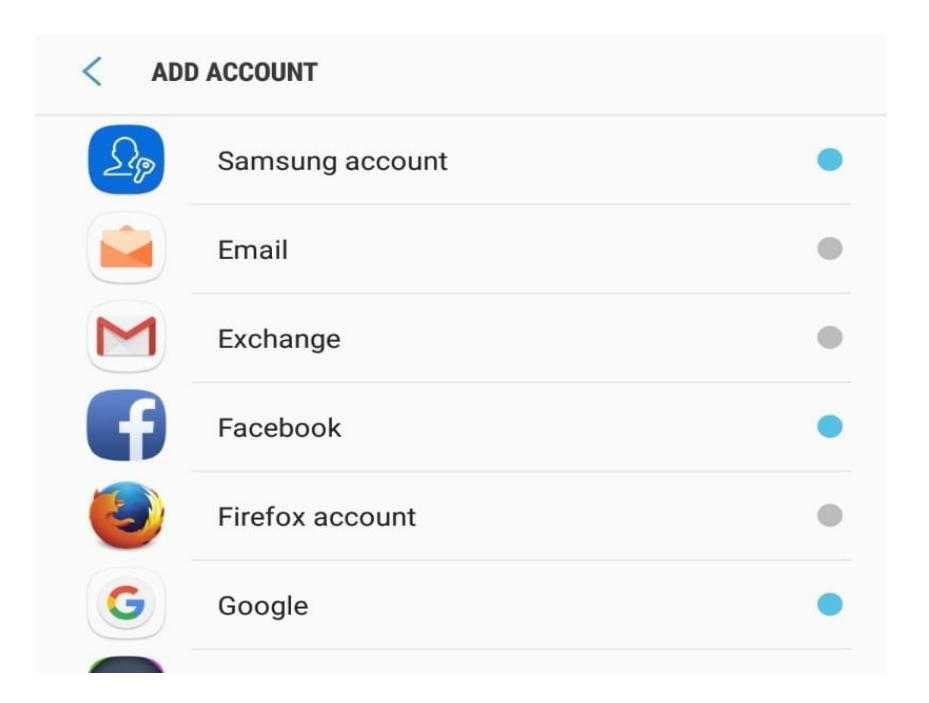

- 6. Email address: yourname@Reagan.com Password: Your mailbox password
- 7. Tap Sign In
- 8. Tap IMAP account

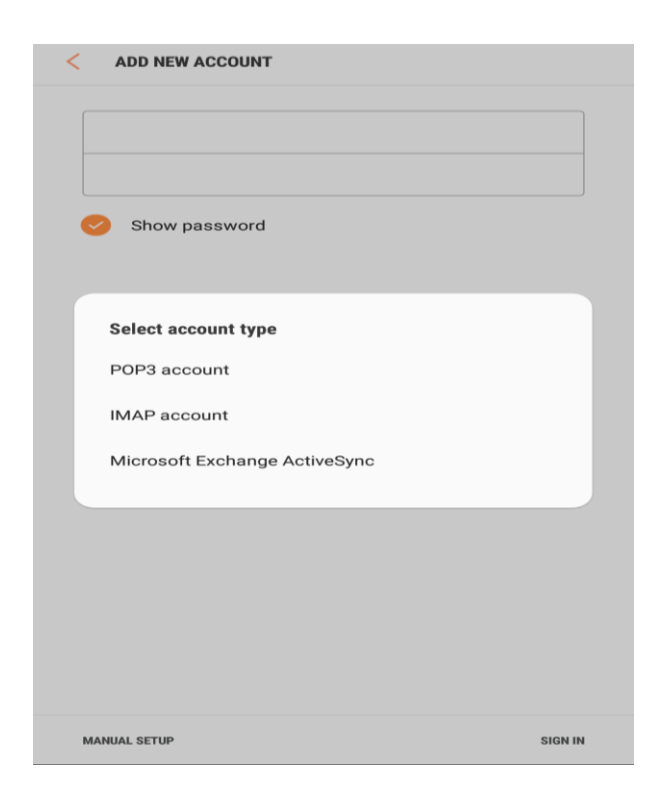

9. Enter the following server details:

**Email address:** Your Reagan.com address **Username:** Your Reagan.com address **Password:** Your mailbox password

IMAP Server: secure.emailsrvr.com Security Type: SSL Port: 993

SMTP Server: secure.emailsrvr.com Security Type: SSL Port: 465 Authentication required before sending emails: On Username: Your Reagan.com address Password: Your mailbox password

## 10. Tap Next

| < MANUAL SETUP                 |      |
|--------------------------------|------|
| Period to sync Email           |      |
| 2 weeks 🔻                      |      |
| Sync schedule                  |      |
| Every 15 minutes 🔻             |      |
| 🤣 Notify me when email arrives |      |
|                                |      |
|                                |      |
|                                |      |
|                                |      |
|                                |      |
|                                |      |
|                                |      |
|                                |      |
|                                |      |
|                                |      |
|                                |      |
|                                | NEXT |

- Tap Next
- Account Name: Used to distinguish the account in your device Your name: Name shown on outgoing emails

| EDIT NAMES                                                                                           |      |
|----------------------------------------------------------------------------------------------------|------|
| Your account has been set up. You can now change your account name and your name for outgoing email. |      |
| Account name (optional)                                                                              |      |
| Email Account                                                                                        |      |
| Your name (for outgoing email)                                                                       |      |
| Your Name                                                                                            |      |
|                                                                                                    |      |
|                                                                                                    |      |
|                                                                                                    |      |
|                                                                                                    |      |
|                                                                                                    |      |
|                                                                                                    |      |
|                                                                                                    |      |
|                                                                                                    |      |
|                                                                                                    |      |
|                                                                                                    |      |
|                                                                                                    |      |
|                                                                                                    |      |
|                                                                                                    |      |
|                                                                                                    |      |
|                                                                                                    | DONE |

• You are all set! Go back to the main menu, open the Email app and your messages should start syncing. Please give it a few minutes to download data before troubleshooting.